# Working with the Heat Meter to find active leads in your Sales system

A successful franchise is always looking to expand business, and generating leads is the key to this success. To help track top leads, FranConnect displays the 5 hottest leads right on the homepage of the Sales module. This list is generated by the lead activity throughout system. For a more accurate reading however, you may need to configure what is referred to as the **Heat Meter** and apply weight to what is most important to you.

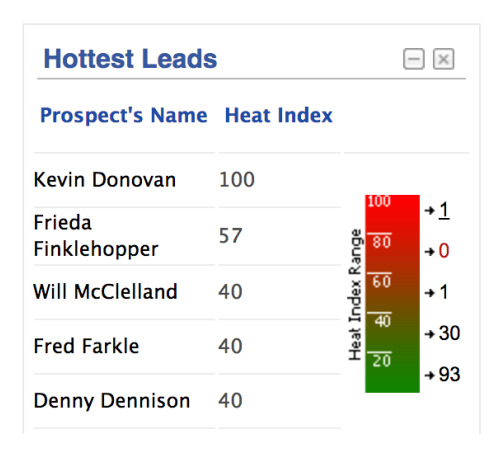

To configure your Heat Meter, go to Admin > Sales > Define Lead Attributes. You may update the heat index elements, lead qualification criteria, and the lead status criteria's in your system. The Heat Index Elements are the most important activities that reflect a hot and responsive lead.

Note: Depending upon your implementation, you may not see all options listed in this article. For example, the Virtual Brochure is not going to be in everyone's system because it comes with an additional cost.

The order of the elements can be updated and changed by selecting "Change sequence of Heat Index elements" at the top-right of the page. You may reorder per your business practices to best suit your needs.

Admin > Sales > Configure Heat Index Element

| Configure Heat Index Element Define Lead Qualification Criteria | Define Lead Status Criteria |                                                 |
|-----------------------------------------------------------------|-----------------------------|-------------------------------------------------|
| Configure Heat Index Elements                                   |                             | Modify   Change sequence of Heat Index elements |
| Heat Index Elements                                             |                             | Û                                               |
| Heat Index Elements                                             | Score                       |                                                 |
| Virtual Brochure                                                |                             |                                                 |
| Maximum Score Allowed                                           |                             |                                                 |
| Score for each brochure section visited                         |                             |                                                 |
| Franchise Agreement Signed 👩                                    |                             |                                                 |
| Franchise Agreement Signed Score                                | 10                          |                                                 |
| Discovery Day Visit 👔                                           |                             |                                                 |
| Discovery Day Visit Score                                       | 30                          |                                                 |
| FDD Received 👔                                                  |                             |                                                 |
| FDD Received Score                                              | 10                          |                                                 |

A score value can be set for each activity by selecting **Modify** at the top right of the page.

The score topics are:

#### 1. Discovery Day Visit

Within the Lead Summary there is a section called **Visit**. This is for filling out Discovery day information and tracking expenses, who visited on the discover day with the lead, and other important information.

By updating the "**Visit Scheduled**" date field, the lead will be marked as complete for the Discovery day and the system will award points to the lead for the Heat Meter.

|                            | Sales > Lead Summary > Visit > Kevin D | Donovan    |                           | Lead Search      | ٩                       |
|----------------------------|----------------------------------------|------------|---------------------------|------------------|-------------------------|
| Co-Applicants              | Visit of "Kevin Donovan"   Show Lead D | etails     | Modify   Delete   Send Em | ail   Log a Task | Log a Call More-Actions |
| Compliance                 | Visit Oshadula                         |            |                           |                  |                         |
| Documents                  | Visit Schedule<br>Visit Date :         | 06/05/2017 | Type :                    | Individual       |                         |
| Personal Profile           | Visit Scheduled :                      | 06/05/2017 |                           |                  |                         |
| Primary Info               | Lead Status :                          | New Lead   |                           |                  |                         |
| Qualification Details      | Vieitore                               |            |                           |                  |                         |
| Real Estate                | Name1 :                                | Test       | Relationship1 :           | Possible Owner   |                         |
| Visit                      | Name2 :                                |            | Relationship2 :           |                  |                         |
| Demographics               | Name3 :                                |            | Relationship3 :           |                  |                         |
| Virtual Brochure           | Other Information                      |            |                           |                  |                         |
| bQual                      | Agreed Reimbursement(\$):              |            |                           |                  |                         |
| Proven Match<br>Assessment | Actual Reimbursement(\$) :             |            | Payment Sent date :       |                  |                         |
| Candidate Portal           | Visit Confirmed by :                   |            |                           |                  |                         |
| Test                       | Comments :                             |            |                           |                  |                         |
|                            | Print                                  |            |                           |                  |                         |

# 2. Qualification Form

"Score for form completion" is awarded when the user submits information on the Qualification web form. Several components on the Heat Meter are found within the lead profile itself. Under Qualification Details, you will see "Heat Index Components".

| Co-Applicants       | n                              |                                                                 | Prev   Ne                                                 |
|---------------------|--------------------------------|-----------------------------------------------------------------|-----------------------------------------------------------|
| Compliance          | Primary Info                   | Proven Match Invite   Send to Nathan Profiler   Modify   Send E | mail   Log a Task   Log a Call   Add Remarks More-Action  |
| compliance          | Contact Information            |                                                                 | Activity Timeline Heat Meter                              |
| ocuments            | Important Notes :              | None                                                            |                                                           |
| ersonal Profile     | Inquiry Date :                 | 07/13/2016 08:21 AM                                             | Phone Calls                                               |
| rimary Info         | First Name :                   | Kevin                                                           | Count - 3                                                 |
| alification Details | Middle Initial :               | Last Name : Donovan                                             | Read – 2, Unread – 8                                      |
| eal Estate          | Address1 :                     | Address2 :                                                      | Direct Emails(0)                                          |
| isit                | City :                         | State / Province : Virginia                                     | Read - 0, Unread - 0                                      |
| irtual Brochure     | Partner Name :                 | Country : USA                                                   | FranConnect Administrator                                 |
|                     | Zip / Postal Code :            |                                                                 | 06/05/2017 05:19 PM                                       |
| oven Match          | County :                       |                                                                 | FranConnect Administrator                                 |
| ssessment           | Preferred Mode of<br>Contact : | Best Time To Contact :                                          | Lead Qualification Details Updated<br>06/05/2017 05:18 PM |
| andidate Portal     | Mobile :                       | Home Phone :                                                    | FranConnect Administrator                                 |

Background Check Approval: in the "**Heat Index Components**" where selecting Background Check Approval, choose Yes to award the points to the lead.

Cash Available for Investment Score: in the "Heat Index Components" where selecting Cash Available for Investment, choose the amount that best matches the lead. This will then award the points to the lead.

| Internal Analysis of Appli         | cant                     |                        |                  |                           |    |
|------------------------------------|--------------------------|------------------------|------------------|---------------------------|----|
|                                    |                          |                        |                  |                           |    |
| Applicant                          |                          |                        |                  |                           |    |
| First Name :                       | Kevin                    | Last Name :            | Donovan          |                           |    |
| Address :                          |                          |                        | 6                |                           |    |
| City :                             |                          | Work Phone :           |                  |                           |    |
| Country :                          | USA 🗘                    | State / Province :     | Virginia 🛟       |                           |    |
| Work Phone Extension :             |                          |                        |                  |                           |    |
| Heat Index Components              |                          |                        |                  | Current<br>Net<br>Worth : | \$ |
| Cash Available for<br>Investment : | Over \$600000 \$         | Investment Timeframe : | Under 1 Month \$ |                           |    |
| Employment Background :            | Blue Chip professional 🛊 |                        |                  |                           |    |
| Background Check<br>Approval :     | 🛇 Yes 🔿 No               |                        |                  |                           |    |

The same can be done for: Net Worth Score, and Investment Timeframe Score.

### 3. Qualification Met

For a lead to get the Qualification Met status, they must match all the criteria set below. If a section does not match what you require for a lead to be considered, mark the section as Not Applicable.

First update the tab for "Define Lead Qualification Criteria"

## 4. Cash Available for Investment:

can be set to: Under 199999, 200000 and above, 400000 and above, or over 600000.

| Admin > Sales > Define Lead Qualification Criteria > Modify Lead Qualification Parameter |                                                                                                    |                                                                                                    |  |  |  |
|------------------------------------------------------------------------------------------|----------------------------------------------------------------------------------------------------|----------------------------------------------------------------------------------------------------|--|--|--|
| ne Lead Qualification Criteria                                                           | Define Lead Status Criteria                                                                                                    |                                                                                                    |  |  |  |
| Modify Lead Qualification Parameter                                                      |                                                                                                    |                                                                                                    |  |  |  |
|                                                                                          |                                                                                                    | Fields marked with <b>*</b> are mandatory.                                                                                                    |  |  |  |
| Numerical                                                                                |                                                                                                    |                                                                                                    |  |  |  |
| Cash Available for Investment                                                            |                                                                                                    |                                                                                                    |  |  |  |
| Select<br>✓ Under \$199999<br>\$200000 and Above<br>\$400000 and Above<br>Over \$600000  |                                                                                                    |                                                                                                    |  |  |  |
|                                                                                          | n Criteria > Modify Lead Qualif<br>ne Lead Qualification Criteria<br>Numerical<br>Cash Available for Investment<br>Select<br>✓ Under \$199999<br>\$200000 and Above<br>\$400000 and Above<br>Over \$600000 | n Criteria > Modify Lead Qualification Parameter<br>ne Lead Qualification Criteria Define Lead Status Criteria<br>Numerical<br>Cash Available for Investment<br>Select<br>✓ Under \$199999<br>\$200000 and Above<br>\$400000 and Above<br>Over \$600000 |  |  |  |

#### 5. Liquid Net Worth:

can be set to: Under \$499999, \$500000 and above, \$1500000 and above, \$2500000 and above, and over \$5000000.

| Admin > Sales > Define Lead Qualification Criteria > Modify Lead Qualification Parameter |                                                |                             |                                    |  |
|------------------------------------------------------------------------------------------|------------------------------------------------|-----------------------------|------------------------------------|--|
| Configure Heat Index Element Def                                                         | ine Lead Qualification Criteria                | Define Lead Status Criteria |                                    |  |
| Modify Lead Qualification Parameter                                                      |                                                |                             |                                    |  |
|                                                                                          |                                                |                             | Fields marked with * are mandatory |  |
| Type :<br>Parameter Name :                                                               | Numerical                                      |                             |                                    |  |
| *Range :                                                                                 | Select<br>Under \$499999<br>\$500000 and Above |                             |                                    |  |

### 6. Employment Background:

This can be set to: Blue Chip professional, Entrepreneur, Industry background, and Investor

| Admin > Sales > Define Lead Qualification Criteria > Modify Lead Qualification Parameter    |                                     |                                            |  |                                            |  |  |
|---------------------------------------------------------------------------------------------|-------------------------------------|--------------------------------------------|--|--------------------------------------------|--|--|
| Configure Heat Index Element Define Lead Qualification Criteria Define Lead Status Criteria |                                     |                                            |  |                                            |  |  |
| Modify Lead Qua                                                                             | Modify Lead Qualification Parameter |                                            |  |                                            |  |  |
|                                                                                             |                                     |                                            |  | Fields marked with <b>*</b> are mandatory. |  |  |
|                                                                                             | Type :                              | Non-Numerical                              |  |                                            |  |  |
|                                                                                             | Parameter Name :                    | Employment Background                      |  |                                            |  |  |
|                                                                                             | *Parameter Value :                  | Entrepreneur, Industry b *                 |  |                                            |  |  |
| Save Back                                                                                   |                                     | ٩                                          |  |                                            |  |  |
|                                                                                             |                                     | Select All                                 |  |                                            |  |  |
|                                                                                             |                                     | <ul> <li>Blue Chip professional</li> </ul> |  |                                            |  |  |
|                                                                                             |                                     | Entrepreneur                               |  |                                            |  |  |
|                                                                                             |                                     | Industry background                        |  |                                            |  |  |
|                                                                                             |                                     | Investor                                   |  |                                            |  |  |

For most systems, this would usually be marked as not applicable unless their background is important for your industry.

7. Investment Timeframe: This may be set to: Under 1 month, Under 3 months, Under 6 months, and Over 6 months

| Admin > Sales > Define Lead Qualification Criteria > Modify Lead Qualification Parameter |                                                                                 |                             |                                            |  |  |  |
|------------------------------------------------------------------------------------------|---------------------------------------------------------------------------------|-----------------------------|--------------------------------------------|--|--|--|
| Configure Heat Index Element Defin                                                       | ne Lead Qualification Criteria                                                  | Define Lead Status Criteria |                                            |  |  |  |
| Modify Lead Qualification Parameter                                                      | Modify Lead Qualification Parameter                                             |                             |                                            |  |  |  |
|                                                                                          |                                                                                 |                             | Fields marked with <b>*</b> are mandatory. |  |  |  |
| Type :                                                                                   | Non-Numerical                                                                   |                             |                                            |  |  |  |
| Parameter Name :                                                                         | Investment Timeframe                                                            |                             |                                            |  |  |  |
| *Parameter Value :<br>Save Back                                                          | ✓ Select<br>Under 1 Months<br>Under 3 Months<br>Under 6 Months<br>Over 6 Months |                             |                                            |  |  |  |

\*

# 8. Lead Source:

This will list all lead sources in your system. In most cases you would be considering any leads that are coming into your system, so marking this as not applicable makes sense for most. Note: If the lead meets all the criteria except for "Lead Source", then they would not be considered a Qualification met Lead. This is because the lead did not match all the required fields. Please

make sure to deactivate any sections that may exclude leads from being included in the Heat Meter.

| Configure Heat Inde                 | ex Element Defin | e Lead Qualification Criteria | fine Lead Status Criteria |  |                                            |
|-------------------------------------|------------------|-------------------------------|---------------------------|--|--------------------------------------------|
| Modify Lead Qualification Parameter |                  |                               |                           |  |                                            |
|                                     |                  |                               |                           |  | Fields marked with <b>*</b> are mandatory. |
|                                     | Type :           | Non-Numerical                 |                           |  |                                            |
| P                                   | arameter Name :  | Lead Source                   |                           |  |                                            |
| *P                                  | arameter Value : | Referred By                   | ]                         |  |                                            |
| Save Back                           |                  | Q                             |                           |  |                                            |
|                                     |                  | Select All                    |                           |  |                                            |
|                                     |                  | Advertisement                 |                           |  |                                            |
|                                     |                  | Brokers                       |                           |  |                                            |
|                                     |                  | Cold Calling Telemarketing    |                           |  |                                            |
|                                     |                  | Cold calls                    |                           |  |                                            |
|                                     |                  | Direct                        |                           |  |                                            |
|                                     |                  | Direct Mail campaign          | ]                         |  |                                            |

Admin > Sales > Define Lead Qualification Criteria > Modify Lead Qualification Parameter

When all of the above criteria match for the lead, they are marked as Qualified and the score is updated in the Heat Meter. For example:

Liquid Net Worth: \$1500000 and above Employment Background: Inactive Investment Timeframe: Under 6 months Lead Source: Direct

#### 9. Franchise Agreement Signed:

This score is given when the lead signs the FDD. The field "**Date Agreement signed by Franchisee**" will not automatically populate in in the compliance section. A user would need to update this field to award the points for the lead.

|                            | Sales > Lead Summary > Compliance > K           | evin Donovan  |       |                                               | Lead Search      | Q                      |
|----------------------------|-------------------------------------------------|---------------|-------|-----------------------------------------------|------------------|------------------------|
| Co-Applicants              | Compliance of "Kevin Donovan"   Show I          | Lead Details  |       | Send Em                                       | ail   Log a Task | Log a Call More-Action |
| Compliance                 | Disclosure Requirements                         |               |       |                                               |                  |                        |
| Documents                  | Date of FDD :                                   | 06/05/2017    |       | Date FDD Received by Franchisee :             | 06/05/2017       |                        |
| Personal Profile           | Date Holding Period Requirements                | 06/19/2017    |       | Version of EDD :                              | 11               |                        |
| Primary Info               | Expire for FDD :                                | 00/15/2017    |       | version of PDD.                               | 1.1              |                        |
| Qualification Details      | IP Address :                                    | 104.244.16.66 |       | Browser Type :                                | Google Chrome    | 58                     |
| Real Estate                | Date of First Franchisee Payment :              |               |       | State / Province Registration<br>Required :   | O Yes O No O     | ) N/A                  |
| Visit                      |                                                 |               |       | State / Province Addendum Required            |                  |                        |
| Demographics               | Date of Second Franchisee Payment :             |               |       |                                               | O Yes O No O     | ) N/A                  |
| Virtual Brochure           | Franchise Committee Approval :                  | ○ Yes ○ No ○  | ) N/A |                                               |                  |                        |
| bQual                      | Franchise Agreement                             |               |       |                                               |                  |                        |
| Proven Match<br>Assessment | FA Requested Date :                             |               |       | FA Received Date :                            |                  |                        |
| Candidate Portal           | Date Franchisee Received<br>Agreements :        |               |       | Date Holding Period requirements<br>are met : |                  |                        |
| Test                       | Date Agreement signed by<br>Franchisee :        |               |       | Date Holding Period Rule On Check<br>Met :    |                  |                        |
|                            | Date Holding Period Rule On<br>Agreements Met : |               |       | Version of Franchisee Agreement :             |                  |                        |
|                            | Franchise Fee and Signed Agreen                 | nents Receive | d     |                                               |                  |                        |
|                            | Amount(\$):                                     |               |       | Date :                                        |                  |                        |

# 10. FDD Received

FDD Received Score: the lead is awarded these points when the FDD is downloaded on the user's computer.

## 11. Phone Calls

Phone calls are recorded by logging calls in the leads information in **Sales > Lead Summary > Primary Info**. At the top right, you should see an option to Log a call.

| Log a Call         |                            |                       |                | Fields marked with*are mandatory. |
|--------------------|----------------------------|-----------------------|----------------|-----------------------------------|
| Call Details       |                            |                       |                |                                   |
| Lead Name :        | Kevin Donovan              |                       |                |                                   |
| *Subject :         | Call                       |                       |                |                                   |
| *Date :            | 06/05/2017                 | Time :                | 5 🛊 : 00 Min 🛊 | PM \$                             |
| *Call Status :     | Contacted \$               | *Communication Type : | Outbound Call  | \$                                |
| Comments :         |                            | a                     |                |                                   |
| Upload Recording : | Choose File No file chosen |                       |                |                                   |
| Add Reset Close    |                            |                       |                |                                   |

## 12. Marketing Emails:

These are emails sent through the system by email campaigns. Scores can be created by being opened, and by clicking on links on the emails.

By completing each task, the Heat meter will grow and fill out. The Meter can be seen in the leads information on the right side of the screen. It will also mark each section with a green checkmark showing what has been completed in the system

| Co-Applicants              |                     |                                        |                                             |                      | Prev   Next                   |
|----------------------------|---------------------|----------------------------------------|---------------------------------------------|----------------------|-------------------------------|
| Compliance                 | Primary Info        | Proven Match Invite   Send to Nathan F | Profiler   Modify   Send Email   Log a Task | Log a Call   Add Rem | arks More-Actions             |
| Documents                  | Contact Information |                                        |                                             | Activity Timeline    | Heat Meter                    |
| Personal Profile           | Important Notes :   | None                                   | ø                                           |                      |                               |
| Primary Info               | Inquiry Date :      | 07/13/2016 08:21 AM                    |                                             |                      | Virtual Brochure<br>Read      |
| Ovalification Datalla      | First Name :        | Kevin                                  |                                             |                      | ×                             |
| Qualification Details      | Middle Initial :    | Last Name :                            | Donovan                                     | ≡ 90                 |                               |
| Real Estate                | Address1 :          | Address2 :                             |                                             |                      | Franchise<br>Agreement Signed |
| Visit                      | City :              | State / Province :                     | Virginia                                    | 80                   | <                             |
| Demographics               | Partner Name :      | Country :                              | USA                                         | =                    | Discovery Day                 |
| Virtual Brochure           | Zip / Postal Code : |                                        |                                             |                      | Visit                         |
| bQual                      | County :            |                                        |                                             | E ""                 | •                             |
| Proven Match<br>Assessment | Preferred Mode of   |                                        |                                             | = 60 Im              | FDD Received                  |
| Candidate Portal           | Contact :           | Best Time To Contact :                 |                                             | FDD                  | ✓                             |
| Sandra i Gran              | Mobile :            | Home Phone :                           |                                             | <u>= _</u>           |                               |

The score will be awarded on completion of the tasks or when the lead meets the qualification for each criteria. The top hottest leads will show on the Home page of **Sales**. This allows you to quickly see who is most active in your system.

| New Lead             | 14 | 181 |
|----------------------|----|-----|
| Initial Contact Made | 10 | 63  |
| Pre-Qualification    |    | 43  |
| Application          | 1  | 5   |
| FDD                  | -  | 13  |
| Application Approved | 1  | 25  |
| Discovery Day        | -  | 12  |
| Franchise Agreement  | -  |     |
| Closed Lead - Sold   | 2  | 24  |
| Dead Lead            | -  | 6   |
| Inactive             | -  |     |
|                      |    |     |

My Forecasts

| Heather Sneyers        | Advertisement      | / Virginia                   | 07/20/2016 |
|------------------------|--------------------|------------------------------|------------|
| Stan Marsh             | Internet           | /                            | 07/19/2016 |
| Dee Talt               | Company<br>website | Jersey City / New<br>Jersey  | 07/13/2016 |
| Justin Smith           | Internet           | Fredericksburg /<br>Virginia | 07/13/2016 |
| Kevin Donovan          | Import             | / Virginia                   | 07/13/2016 |
| Joe Testing            | Referred By        | / Hawaii                     | 07/07/2016 |
| Jennifer<br>Yakabowski | Brokers            | - / Virginia                 | 06/29/2016 |
| Jennifer<br>Yakabowski | Brokers            | Fredericksburg /<br>Virginia | 06/29/2016 |
| Eddie Cooper           | Import             | /                            | 06/27/2016 |
| Christopher<br>Swanson | Import             | -/-                          | 06/27/2016 |
| Samantha Poston        | Import             | /                            | 06/27/2016 |
| Ange Boua              | Import             | 11111 / Chon Buri            | 06/27/2016 |
| John Beall             | Import             | /                            | 06/27/2016 |

|                                                                     |    |    |    | 1  | 2  | 3  |
|---------------------------------------------------------------------|----|----|----|----|----|----|
| 4                                                                   | 5  | 6  | 7  | 8  | 9  | 10 |
| 11                                                                  | 12 | 13 | 14 | 15 | 16 | 17 |
| 18                                                                  | 19 | 20 | 21 | 22 | 23 | 24 |
| 25                                                                  | 26 | 27 | 28 | 29 | 30 |    |
| Note: Highlighted Date(s) indicate event(s) scheduled for that day. |    |    |    |    |    |    |

| Hottest Leads          |            |           |             |
|------------------------|------------|-----------|-------------|
| Prospect's Name        | Heat Index |           |             |
| Kevin Donovan          | 100        |           | _           |
| Frieda<br>Finklehopper | 57         | 100<br>80 | +1<br>+0    |
| Will McClelland        | 40         | dex R     | +1          |
| Fred Farkle            | 40         | 40 Heat I | <b>→</b> 30 |
| Denny Dennison         | 40         |           | +93         |

Today's Events